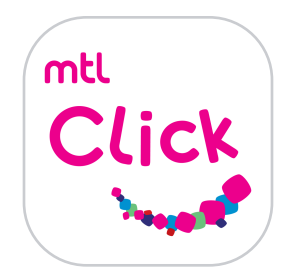

# วิธีการสมัครสมาชิกเมืองไทยสไมล์คลับ

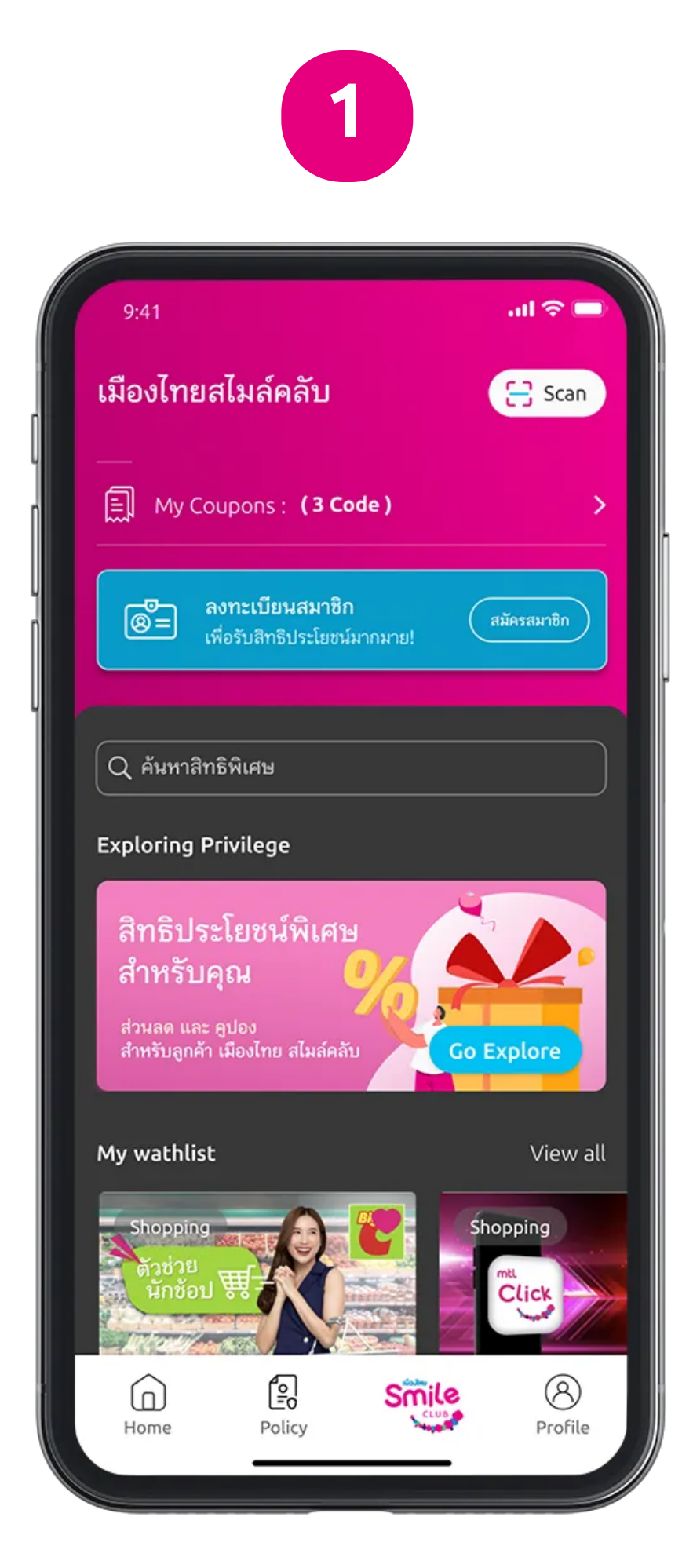

 1. กดลงทะเบียนสมาชิก เพื่อ สมัครสมาชิกเมืองไทยสไมล์ คลับ

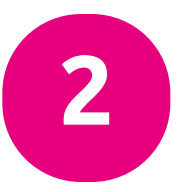

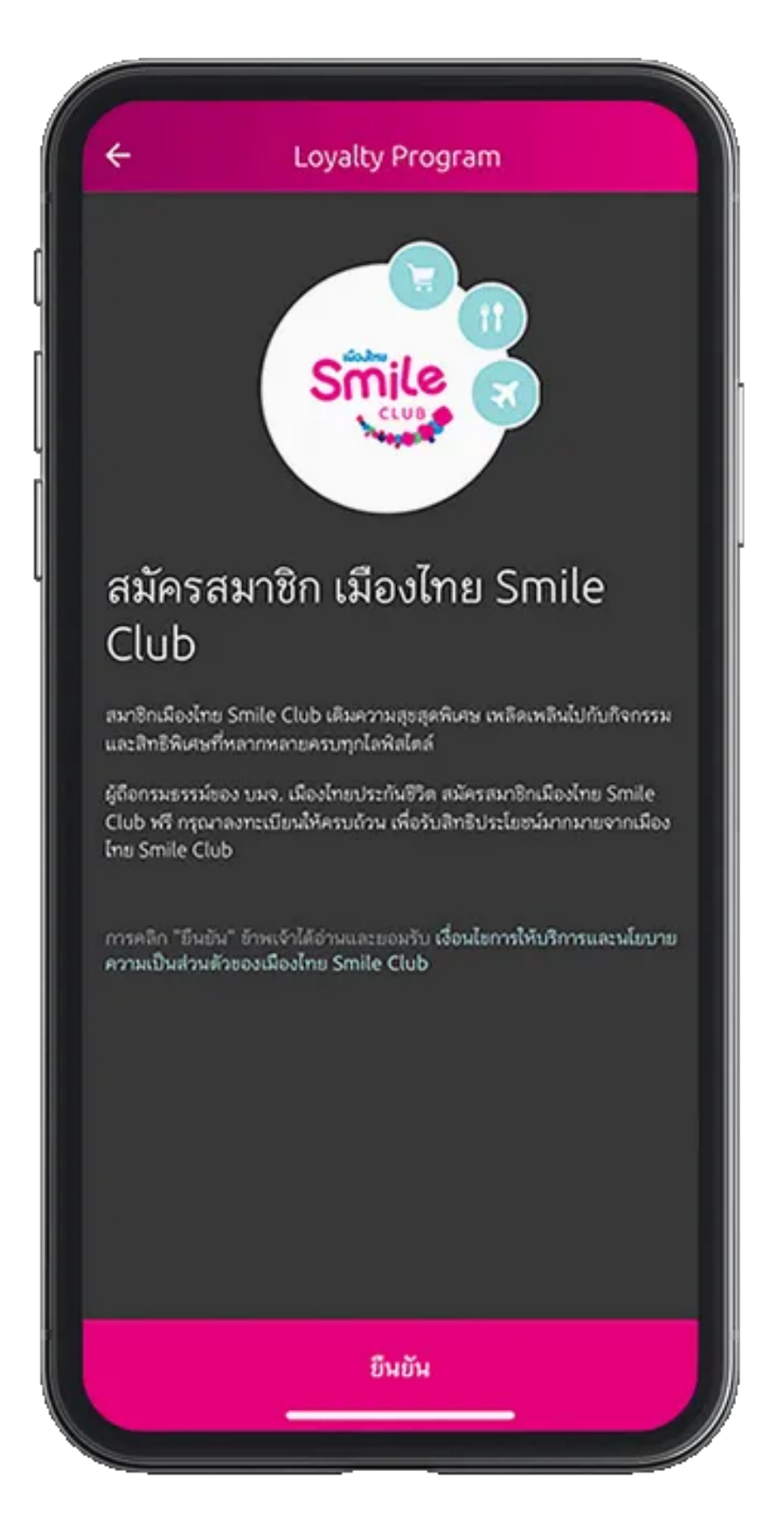

2. เลือกกดอ่าน เงื่อนไขการให้บริการฯ

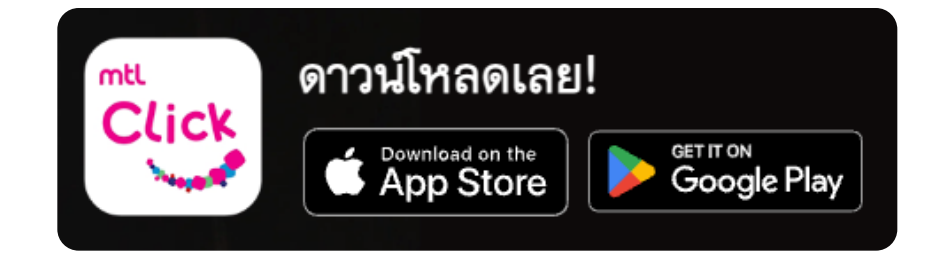

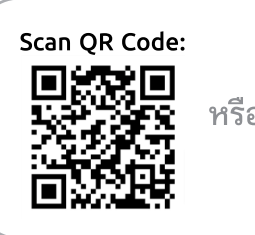

### คลิกลิงค์เพื่อดาวน์โหลด: <u>https://mtlclick.muangthai.co.th/split/</u> DownloadAppMtlClick/index.html

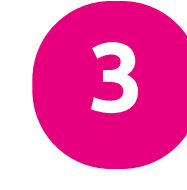

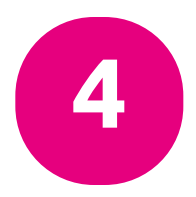

#### 🔶 สิทธิ์ประโยชน์ลูกค้า

## เงื่อนไขการให้บริการ

ข้าพเจ้ารับทราบและขอมรับข้อตกลงและเงื่อนไขการสมัครสมาชิกเมือง ไทย Smile Club ที่ออกโดยบริษัทร ทุกประการ และตกลงให้เป็นสิทธิ ของบริษัทร ในการพิจารณาต่ออายุ/ยกเลิก/เปลี่ยนประเภท สถานะ/ บัตร สมาชิกเมืองไทย Smile Club ได้ตามหลักเกณฑ์และเงื่อนไขที่ บริษัทร กำหนด

ข้าพเจ้ายินขอมให้บริษัทร จัดส่งข้อมูลข่าวสารกิจกรรม หรือสิทธิ ประโยชน์ตามที่อยู่ หรือผ่านช่องทางการสื่อสารต่างๆ เช่น อีเมล, SMS, รลร ให้กับข้าพเจ้าตามที่ข้าพเจ้าได้ให้ข้อมูลไว้ หากข้าพเจ้ามีการ เปลี่ยนแปลงข้อมูลการติดต่อจะทำการแจ้งบริษัทร ให้ทราบทันทีที่โทร. 1766 เมืองไทยประกันชีวิต โดยบริษัทร ขอสงวนสิทธิ์ในการพิจารณา อนุมัติเฉพาะผู้ที่ให้ข้อมูลครบถ้วน

> ทั้งนี้ ข้าพเจ้าตกลงยินยอมให้บริษัทร เก็บรวบรวม ใช้เปิดเผย ข้อมูลของข้าพเจ้าที่ได้ให้ไว้กับบริษัทร หรือที่อยู่ในความครอบ ครองของบริษัทร รวมถึงข้อมูลที่จะให้เพิ่มเติมแก่บริษัทร ใน อนาคตให้แก่บุคคลหรือนิติบุคคลอื่น ตามที่บริษัทร เห็นว่า จะเป็นการเพิ่มประสิทธิภาพการให้บริการ หรือการนำเสนอ ผลิตภัณฑ์ และข้อเสนอพิเศษอื่น หรือเพื่อการอื่นใดที่บริษัทร เห็นว่าจะเป็นประโยชน์แก่ข้าพเจ้าได้

 3. ติ้กกดรับทราบเงื่อนไข การให้บริการ

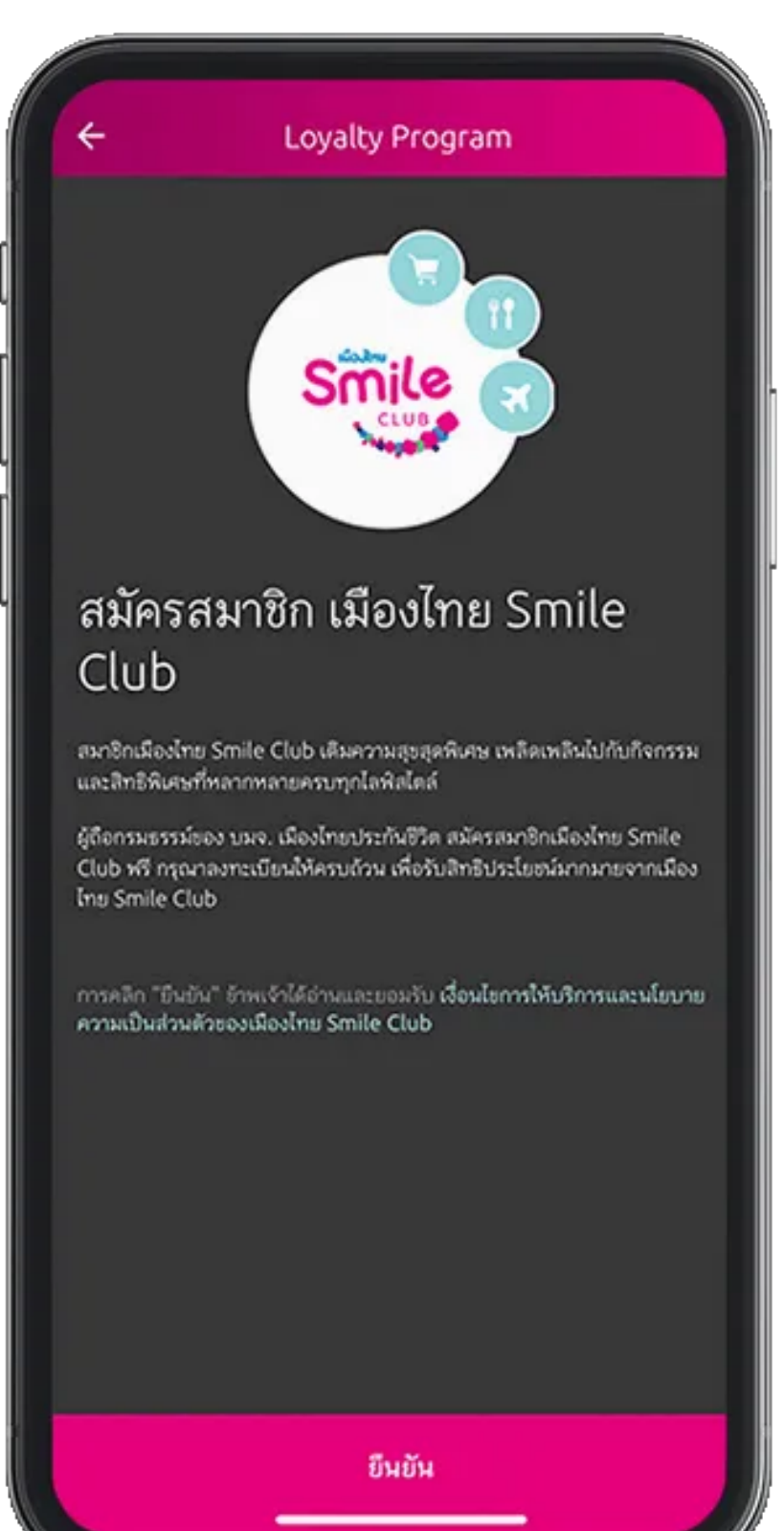

4. กด "ยืนยัน" เพื่อดำเนินการต่อ

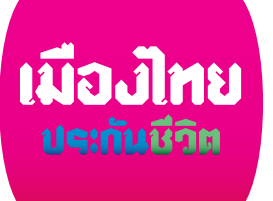

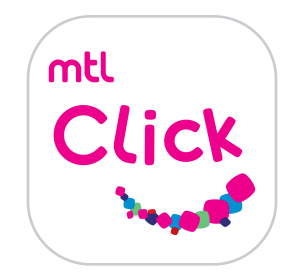

# วิธีการสมัครสมาชิกเมืองไทยสไมล์คลับ

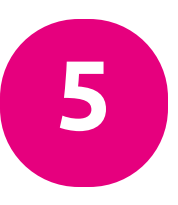

### 🔶 สิทธิ์ประโยชน์ลูกค้า

## โปรดระบุรายละเอียดดังต่อไปนี้

รายละเอียดของคุณจะถูกใช้เพื่อรับข่าวและกิจกรรมของ Smile Club

#### โปรดระบุที่อยู่ของท่าน

| 2636                                                             |                       |                    |           |
|------------------------------------------------------------------|-----------------------|--------------------|-----------|
| เมือง/จังหวัด                                                    |                       |                    | ~         |
| ไปรดระบุ                                                         |                       |                    | ·         |
| เชต/อำเภอ                                                        |                       |                    | ~         |
| โปรดระบุ                                                         |                       |                    | Ŷ         |
| แขวง/ต่าบล                                                       |                       | รพัดไปรษณีย์       |           |
| โปรดระบุ                                                         | ~                     | โปรดระบุ           |           |
| ายหลังกด "ยืนยัน" เมืองไทย Sm<br>ละเงื่อนไข ของโครงการเรียบร้อยเ | ile Club ຈະi<br>ເສັ້ວ | ถือว่าท่านยินยอมรั | บ ย้อตกลง |
|                                                                  |                       |                    |           |
|                                                                  |                       |                    |           |
|                                                                  |                       |                    |           |
|                                                                  |                       |                    |           |
|                                                                  | ยืนยัน                |                    |           |

 5. กรอกข้อมูลรายละเอียด และกด "ยืนยัน"

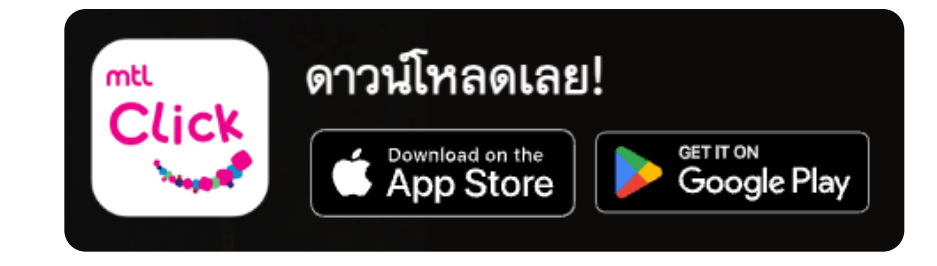

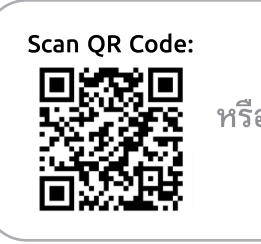

คลิกลิงค์เพื่อดาวน์โหลด:

<sup>กรือ</sup> <u>https://mtlclick.muangthai.co.th/split/</u> <u>DownloadAppMtlClick/index.html</u>

![](_page_1_Picture_13.jpeg)

![](_page_1_Picture_14.jpeg)

6. กด "เสร็จสิ้น" หมายเหตุ: เงื่อนไขการสมัครฯเป็นไปตามที่ บริษัทฯกำหนด

![](_page_1_Picture_16.jpeg)